## ИНСТРУКЦИЯ для независимой оценки качества условий оказания услуг медицинскими организациями

1. Для того, чтобы перейти на официальный сайт МБУЗ ГП г.Шахты воспользуйтесь любым из доступных интернет браузеров (Internet Explorer, Mozilla, Opera, Chrome, Yandex и.т.д). В строке поиска введите адрес сайта: <u>http://gp4sh.ru/</u>.

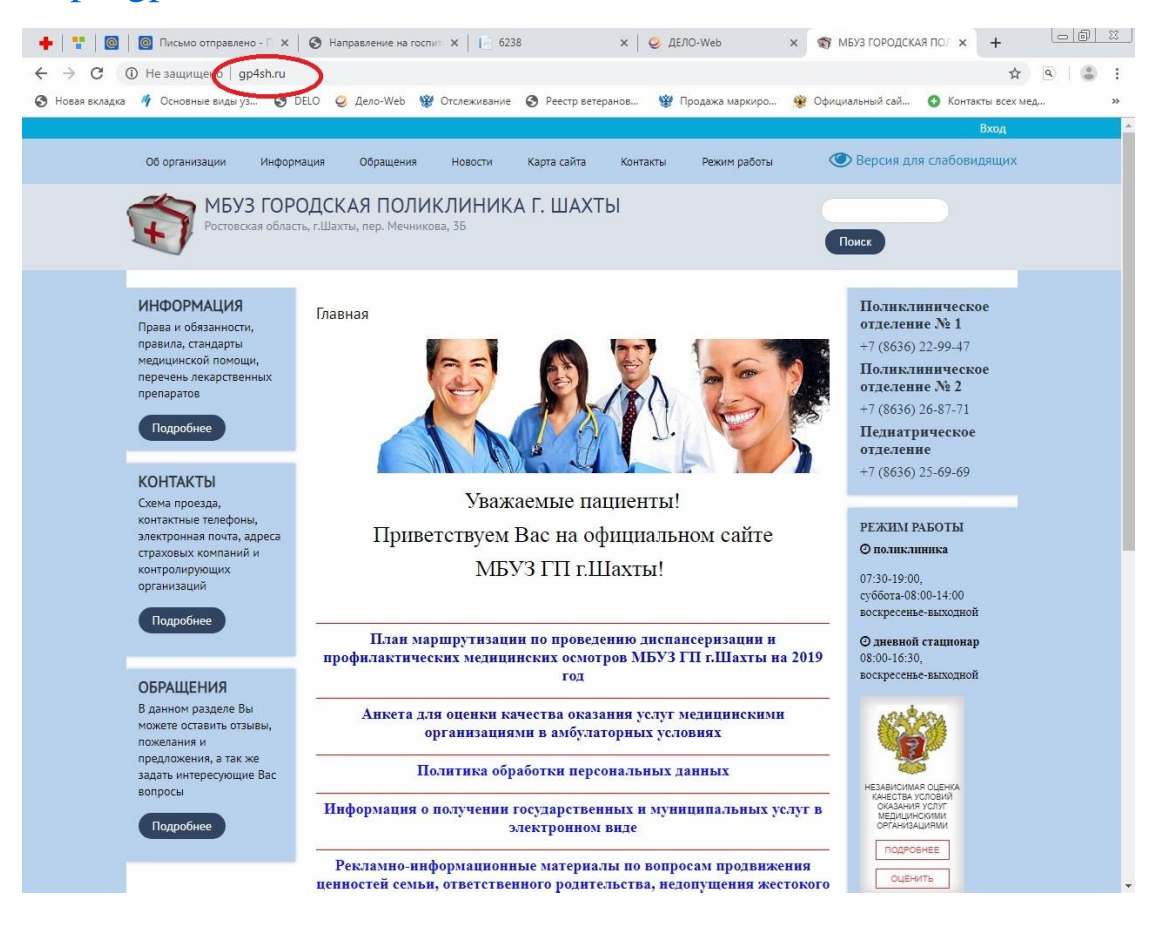

2. Далее Вы попадёте на главную страницу сайта. В правом углу посередине размещен баннер для независимой оценки качества условий оказания услуг медицинскими организациями.

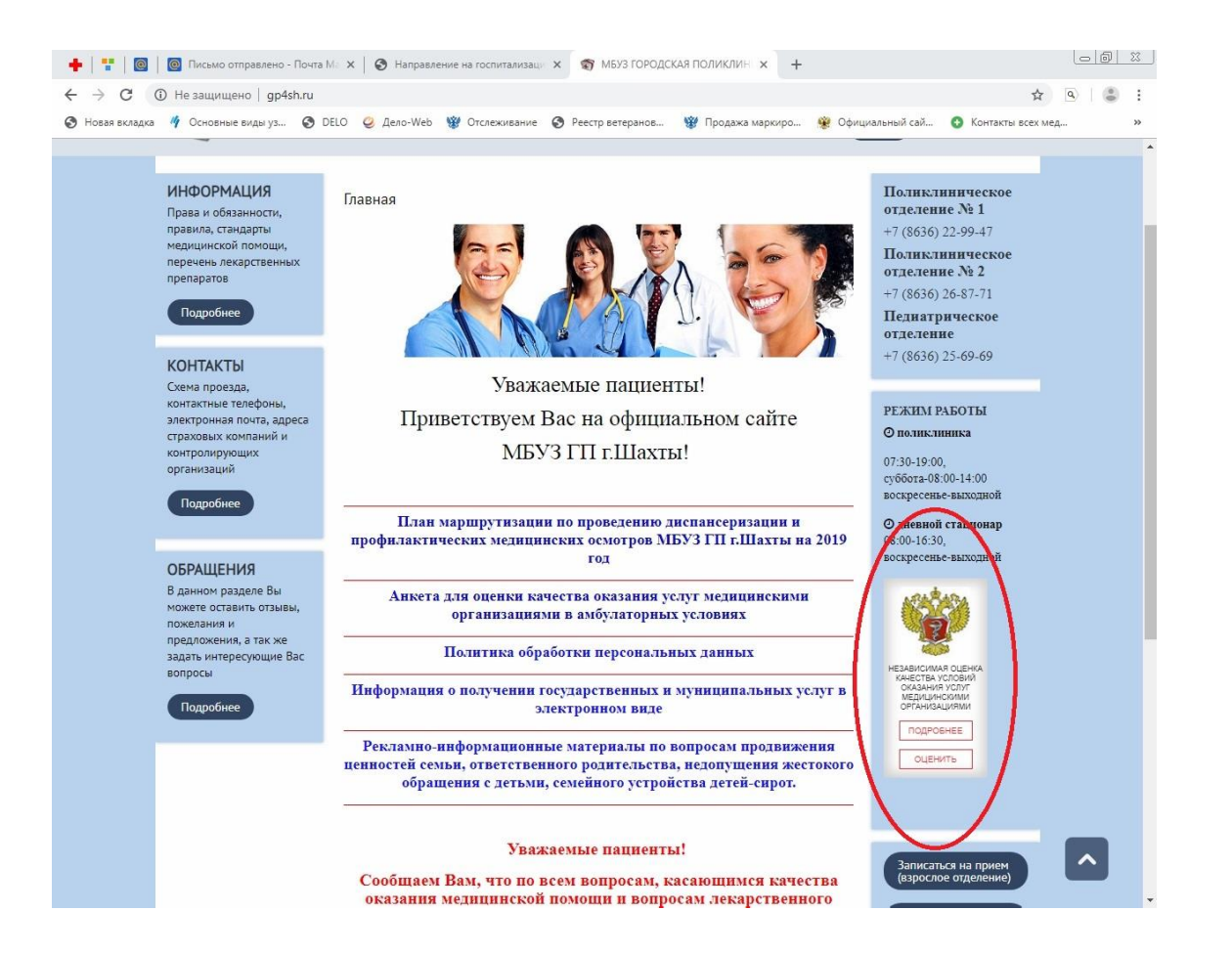

3. Кликнув левой кнопкой мыши на баннере Вами автоматически будет совершен переход на Портал независимой оценки качества условий оказания услуг медицинскими организациями <u>http://anketa.rosminzdrav.ru</u>, где размещена онлайн анкета для оценки качества условий оказания услуг медицинскими организациями в амбулаторных условиях.

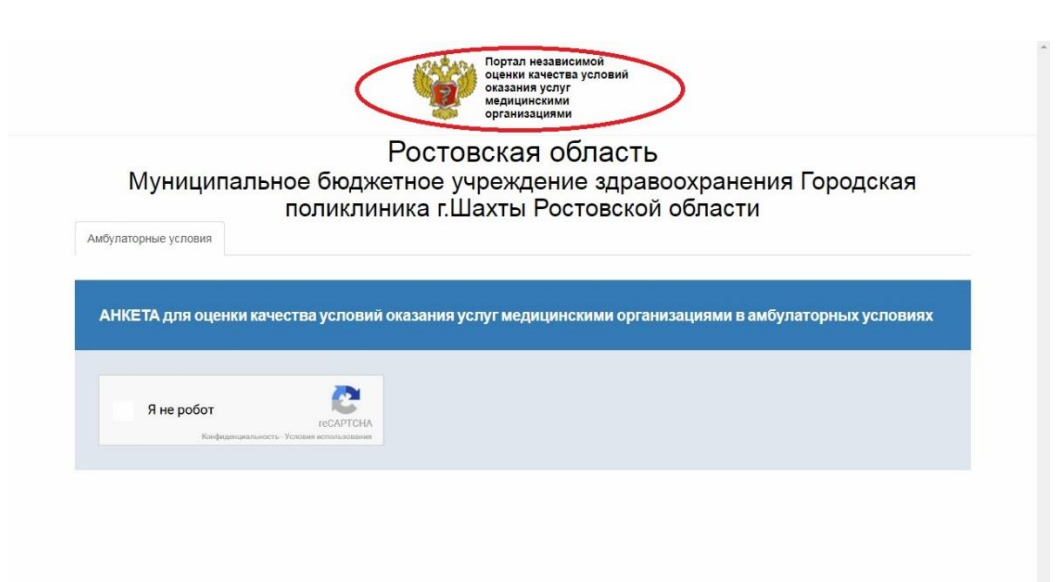

4. Далее система предложит Вам пройти компьютерный тест, используемый для того, чтобы определить, кем является пользователь системы: человеком или компьютером. (среди предложенных картинок необходимо будет выбрать те, на которых изображены медицинские работники).

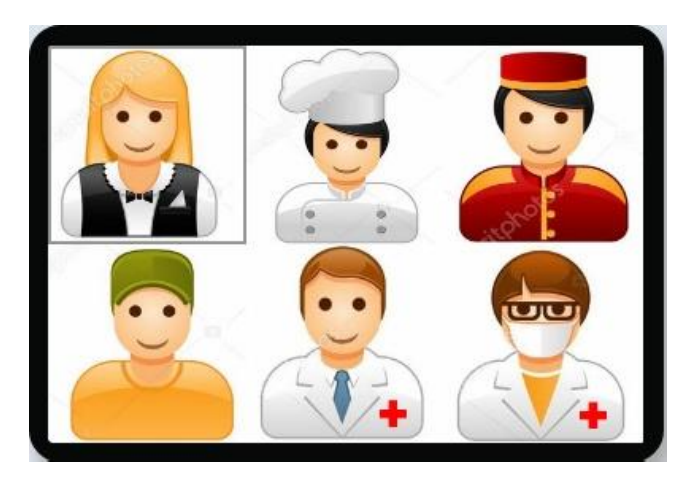

5. После того, как Вы сделаете выбор, следует нажать кнопку «Готово» и система автоматически перенаправит Вас в окно для заполнения онлайн анкеты, где Вам предстоит ответить на ряд вопросов, касающихся качества обслуживания пациентов (в данном случае конкретно Вас) в медицинской организации.

| Портал независимой<br>оценки качества условий<br>оказания услуг<br>медицинскими<br>организациями                                                     | Гортал независимой<br>оцения казания услуг<br>медицинскими<br>организациями<br>организация<br>организация<br>организаци<br>организаци<br>организаци<br>организаци<br>организаци<br>организаци<br>организаци<br>организаци<br>организаци<br>организаци<br>органи<br>органи<br>органи<br>органи<br>органи<br>органи<br>органи<br>органи<br>органи<br>орг |  |
|----------------------------------------------------------------------------------------------------|----------------------------------------------------------------------------------------------------|--|
| Ростовская область<br>Муниципальное бюджетное учреждение здравоохранения Городская<br>поликлиника г.Шахты Ростовской области<br>Амбулаторные условия |                                                                                                    |  |
| АНКЕТА для оценки качества условий оказания услуг медицинскими организациями в амбулаторных условиях                                                 | АНКЕТА для оценки качества условий оказания услуг медицинскими организациями в амбулаторных условиях                                                                                                    |  |
| Найдите медицинских работников                                                                                                    | Вы обратились в медицинскую организацию?     кврачу-тералевту участковому     кврачу-педиатру участковому     кврачу-специалисту (кардиолог, невролог, офтальмолог, стоматолог, хирург, эндокринолог, другие)     кврачу-специалисту (кардиолог, невролог, офтальмолог, стоматолог, хирург, эндокринолог, другие)     иное (диспансеризация, медицинский осмотр, др.)      Врач принял Вас в установленное по записи время?     да     инт      Бы удовлетворены отношением врача к Вам (доброжелательность, вежливость)?     да     нет                                                                                                    |  |
|                                                                                                    | А Пок обращении в малиническое организацию Вы обращались к информации, размащаниой в помащани у малинической                                                                                                    |  |

6. Ответив на все предложенные вопросы Вам необходимо нажать кнопку «Отправить», после чего Вы увидите на экране следующую картинку:

| Вверх                                                                                                    | <ul> <li>← → C (D) He защищено   anketa.rosminzdrav.ru/staticmojustank/6238/reviews</li> <li>⊘ Hosan susagua </li> <li>Ŷ Ocnosnue sugu ya O DBLO </li> <li>⊘ Leto-Web (¥ Orcreavissowe O Peecrp serep:</li> </ul> | 🖈 💁  <br>нов 🦉 Продажа маркиро 😵 Официальный сай 🗿 Контакты всех мед |
|----------------------------------------------------------------------------------------------------|----------------------------------------------------------------------------------------------------|----------------------------------------------------------------------|
| Рекомендовали бы Вы данную медицинскую организацию для оказания медицинской помощи?<br>Э да                                                                                                    | Портал независимой<br>оцении качества условий<br>оказания услуг<br>мадания услуг                                                                                                    |                                                                      |
| ) нет                                                                                                    | По отороно с                                                                                                    | «=<br>======                                                         |
| Удовлетворены ли Вы навигацией внутри медицинской организации (представлением информации о размещении кабинетов<br>дицинских работников, лабораторных и диагностических подразделений, санитарно-гигиенических помещений и др.)? | Ростовская ооласть<br>Муниципальное бюджетное учреждение здравоохранения Городская<br>поликлиника гШахты Ростовской области                                                                                       |                                                                      |
| ) да                                                                                                    | Амбулаторные условия                                                                                                    |                                                                      |
| ) нет                                                                                                    |                                                                                                    | ·                                                                    |
| В целом Вы удовлетворены условиями оказания услуг в данной медицинской организации?                                                                                                    | Результат:                                                                                                    | X                                                                    |
| да                                                                                                    | Анке IA для оценки каче                                                                                                    | імоулаторных условиях                                                |
| ) нег                                                                                                    | Анкета успешно введена<br>Введено анкет: 67                                                                                                    |                                                                      |
| Вы используете электронные сервисы для взаимодействия с данной медицинской организацией (электронное обращение,<br>ктронная почта, часто задаваемые вопросы, др.)?                                                               | Я не робот                                                                                                    | CY.                                                                  |
| ) нет                                                                                                    |                                                                                                    | OK .                                                                 |
| да                                                                                                    |                                                                                                    |                                                                      |
| і благодарим Вас за участие! Если Вы хотите оставить предложения по работе данной медицинской организации, пожалуйста,<br>іншите свои предложения                                                                                |                                                                                                    |                                                                      |
| ши предложения                                                                                                    |                                                                                                    |                                                                      |
|                                                                                                    |                                                                                                    |                                                                      |
|                                                                                                    |                                                                                                    |                                                                      |
| Отправить                                                                                                    |                                                                                                    |                                                                      |

7. Голосование пройдено успешно!